Version 2.0

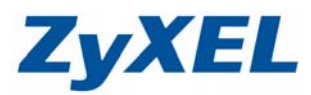

# P-334WT 無法登入設定頁面

當您已參考 P-334WT 快速安裝手冊的操作後,仍無法進入設定頁面時,請您進行下列步驟:

步驟一:請將接在 P-334WT WAN 接孔的網路線拔除

- 步驟二:請將設備 Reset (Reset 方式請參考快速安裝手冊的常見問題)
- 步驟三:請進入控制台

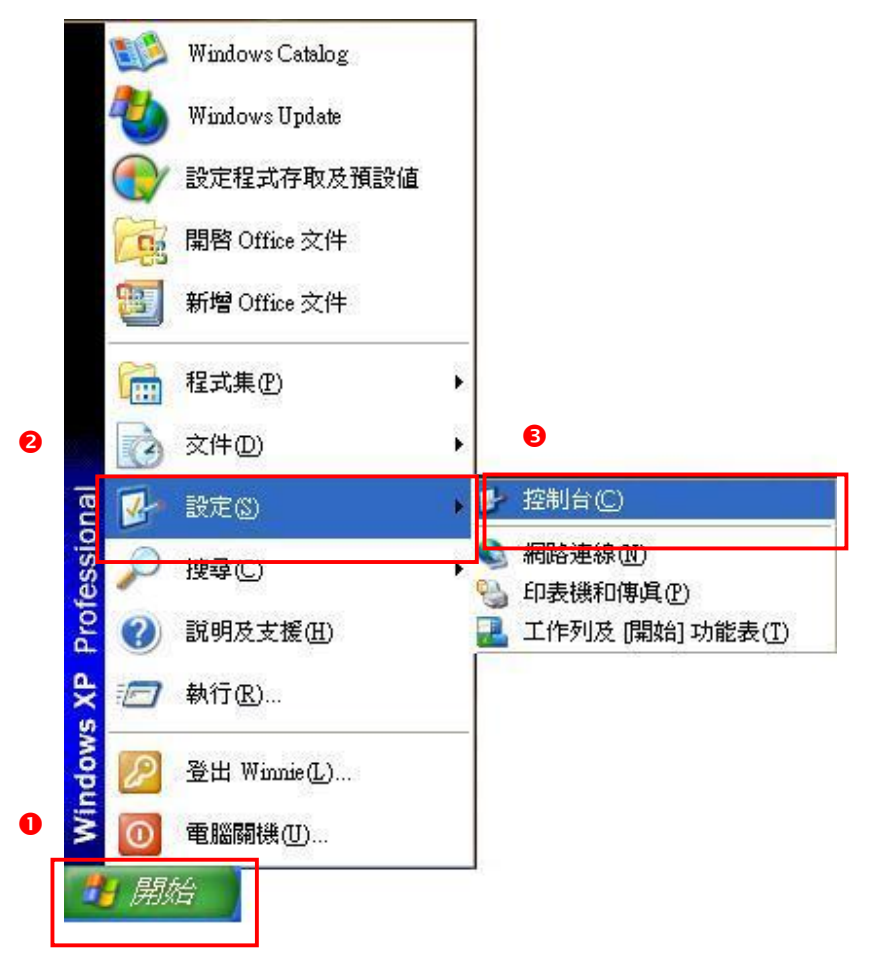

# 步驟四:進入控制台後,請點選網路連線

(如果沒有看到網路連線圖示請將控制台切換到傳統檢視)

| # 11M/#                               |                     |                                      |    |   |         |   |
|---------------------------------------|---------------------|--------------------------------------|----|---|---------|---|
| 「「「「「」」」」」」」」」」」」」」」」」」」」」」」」」」」」」」」」 | LAD RHD             | A                                    |    |   |         |   |
| (G 1-R · () · () / 100 ()             | XHR III)-           |                                      |    |   |         |   |
| 開始(四) 〇- 12年1日                        |                     | <ul> <li>         62     </li> </ul> |    |   | 位相ム     | ~ |
| -                                     | 選取類別目錄              |                                      |    |   | 金利百     | ^ |
| D currenter                           | ở *#012             | 048018##                             |    | - | 切換到傳統檢視 |   |
| Windows Update     BREEK X M          | nas fonis das in a  | RHDEF RECHDERENCE                    | 點選 | - |         |   |
|                                       | 🚺 KREBREZ           | 🍠 am - 1421 - 1527116 16270          |    |   |         |   |
|                                       | 10 48 · 10 · 101.48 | <b>Č</b> , 107.129                   |    |   |         |   |
|                                       |                     | WIREżęć                              |    |   |         |   |
|                                       |                     |                                      |    |   |         |   |
|                                       |                     |                                      |    |   |         |   |
|                                       |                     |                                      |    |   |         |   |

Version 2.0

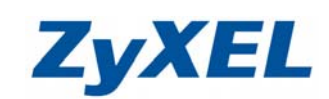

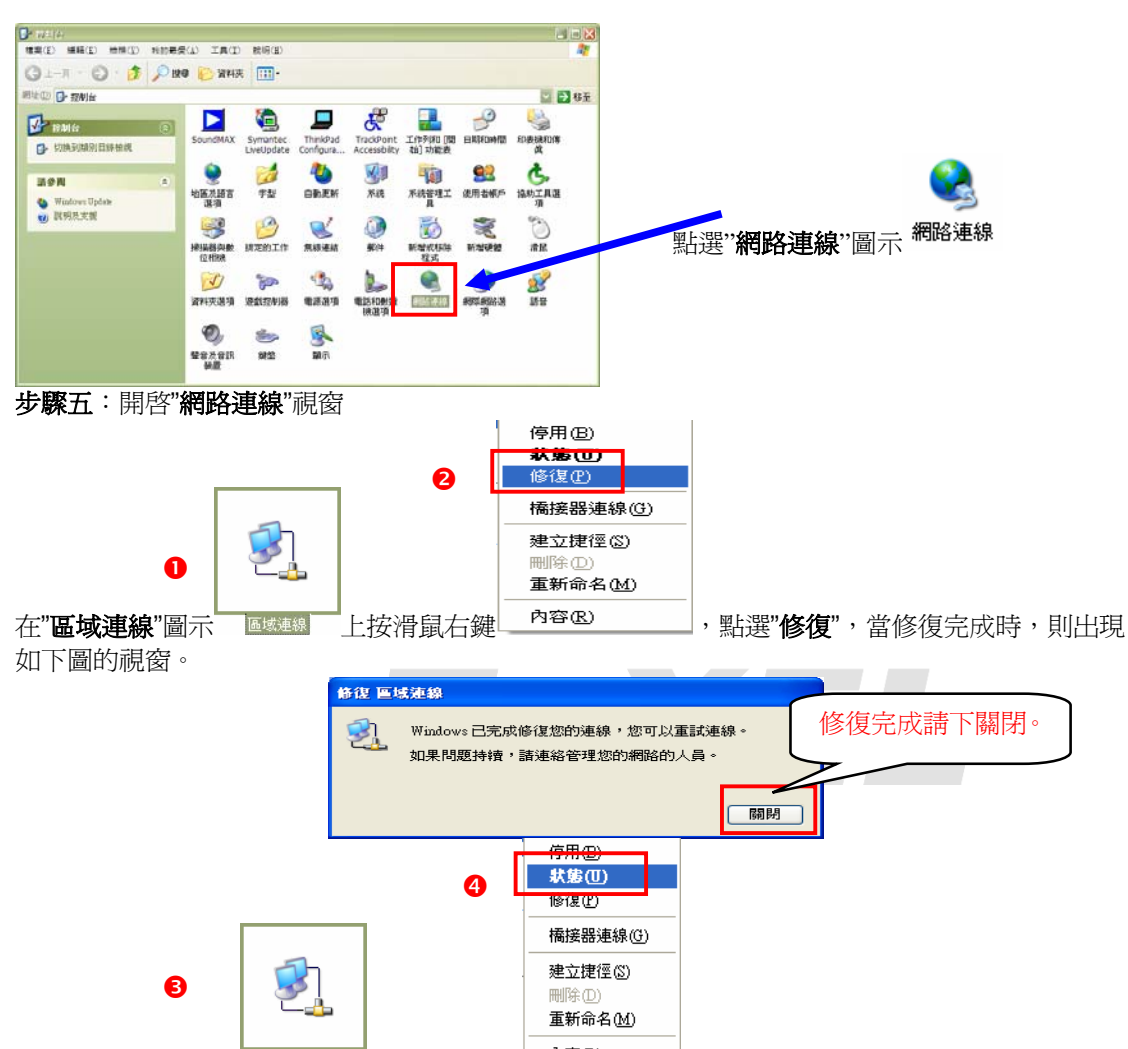

並在"**區域連線**"圖示 上按滑鼠右鍵 內容® ,點選"狀態",請檢查 IP Address 是否 為 192.168.1.33(最後一碼" 33"可以不同,如 192.168.1.34 也可以), Subnet Mask 則為 255.255.255.0、Default Gateway 應為 192.168.1.1,如果無誤請直接關閉此視窗,若不正確回到 步驟五圖<sup>2</sup>重新修復一次 IP 位址。

| 🕹 區域連續         | 象 狀態                            | ? 🔀           |                                |
|----------------|---------------------------------|---------------|--------------------------------|
| 一般             | 支援                              |               |                                |
| - 連線狀          | 態                               |               |                                |
| 🦪 🗐            | 位址類型:                           | 由 DHCP 指派     |                                |
| <u> </u>       | IP 位址:                          | 192.168.1.33  | ❺ 請確定拿到                        |
|                | 子網路遮罩:                          | 255.255.255.0 | 正確的 IP 位址                      |
|                | 預設閘道:                           | 192.168.1.1   |                                |
|                | 詳細資料(1)                         |               |                                |
| Window<br>果您無ž | ≈並未值測到這個連線的問題,如<br>去連線,請按 [修復]。 | 修復史           |                                |
|                |                                 |               | ● 確定拿到正<br>確 IP 位址後,請<br>按下關閉。 |
|                |                                 | 關閉〇           |                                |

Version 2.0

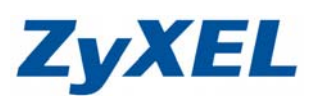

步驟六:請回到控制台畫面,選擇網際網路選項。

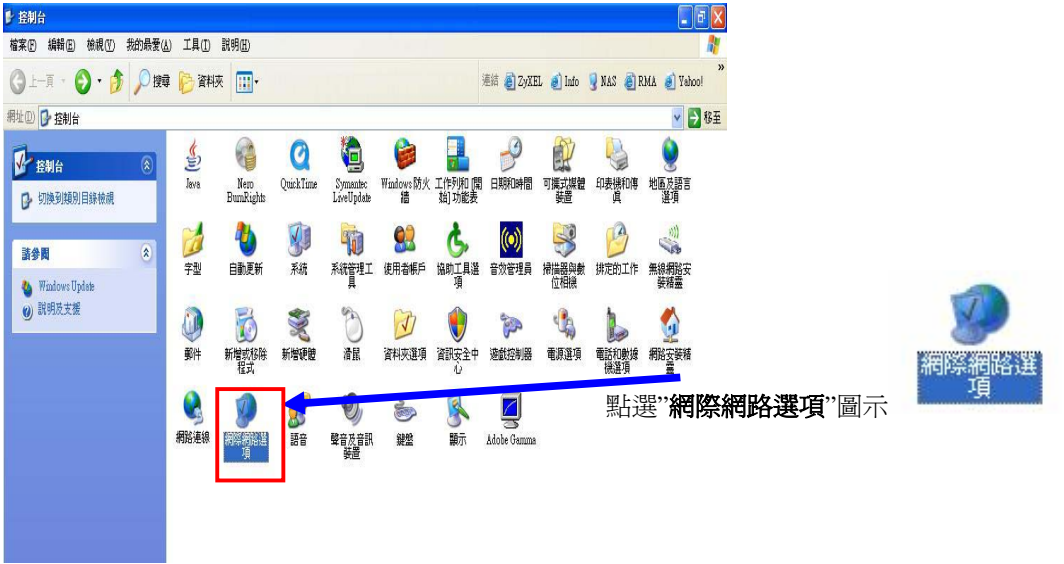

步驟七:開啓"網際網路連線"視窗,如下圖。

| 相際網路 | 內容                                                                           | ?(                                       | ×              |
|------|------------------------------------------------------------------------------|------------------------------------------|----------------|
| 一般   | 安全性 隱私權 內容 連線 程                                                              | 式集 進階                                    | -              |
|      | 您可以變更當作首頁的畫面。<br>網址化: http://www.zyxel.com.tw<br>使用目前的設定(C) 使用預設的畫面          | 面①) 使用空白頁(B)                             |                |
| Temp | porary Internet files<br>悠在網際網路上瀏覽: ● 請按<br>後快速查閱。<br>■除 Cookie (]) ■除檔案 (E) | 下 <b>刪除 Cookie</b>                       |                |
|      | (History)<br>[記錄] (History) 資料夾行<br>「見您快速存取最近檢討<br>量面保留天數 <u>低</u> ):        | kies<br>要刪除 Temporary I:<br>裏面的所有 cookie | ■ 請按下確定,<br>刪除 |
| 色    | 診◎ 字型00                                                                      | 確定                                       | ] 取消 ]         |
|      |                                                                              |                                          |                |

Version 2.0

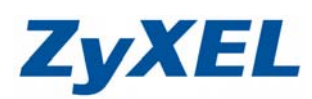

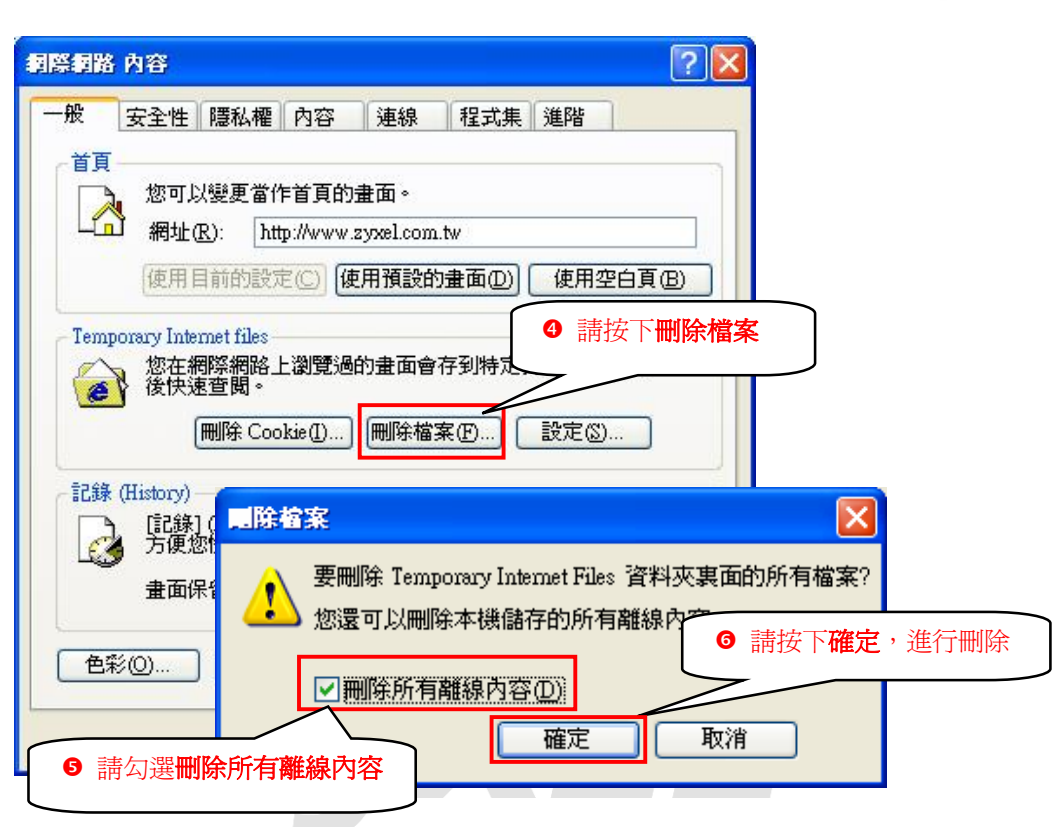

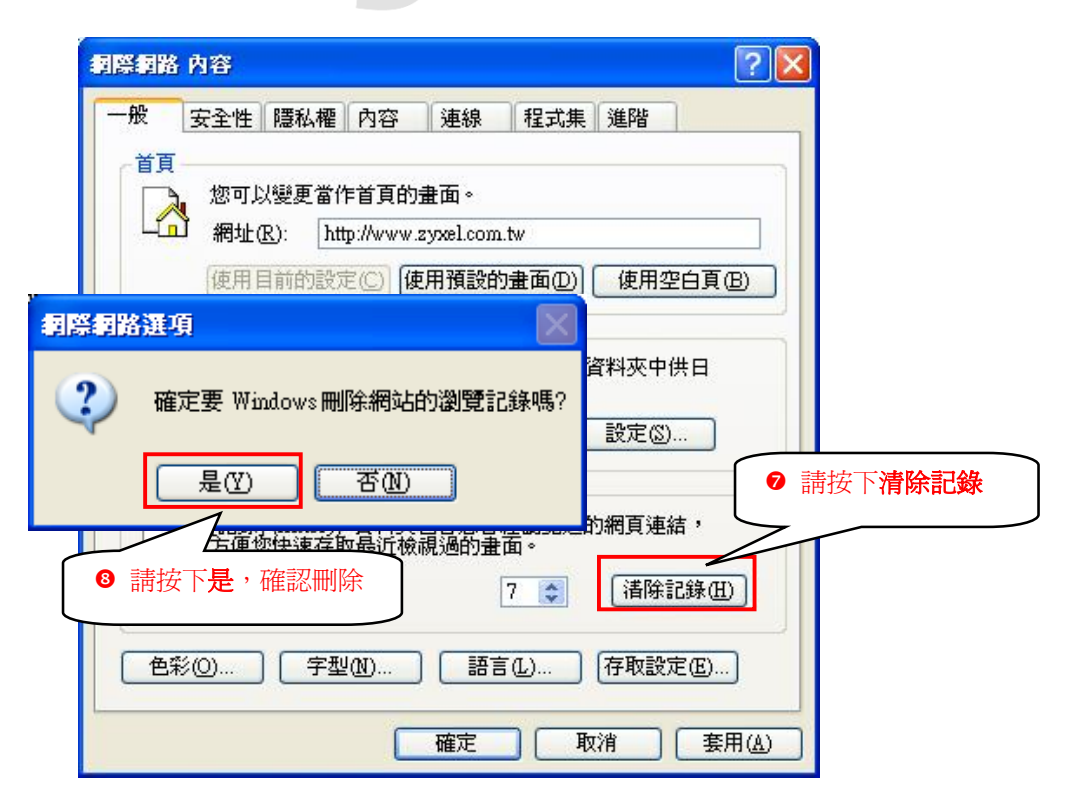

Version 2.0

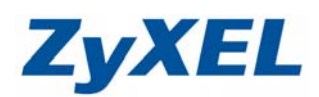

步驟八:當清除完所有的記錄後,請按下連線頁籤,如下圖。

| 一般 安全性 隱私權 內容 連線 建病床 進階                            |
|----------------------------------------------------|
| 要設定網際網路連線,請按[安裝]。 安裝[[]                            |
| 撥號及虛擬私人網路設定值(M)                                    |
|                                                    |
| 如果您設定連線時必須設定 p                                     |
| 選擇 設定値]。                                           |
|                                                    |
| ○水還使用損該的連線(Q)<br>目前的預設值: ZYTP 設成預設值(C)             |
| ● 請按下 <b>區域網路設定</b>                                |
| 區域網路 (LAN)設定                                       |
| 區域網路設定小可套用到撥號連線。請選擇上<br>述設定來進行撥號設定。                |
|                                                    |
|                                                    |
|                                                    |
| 區域網路 (LAN) 設定 ? 🔀                                  |
| 自動組態                                               |
| 自動設定會取代手動設定。要確保使用手動設定,其他自動使用自動設定。要確保使用手動設定,其他自動使用的 |
| ● 請將自動俱測設定、使用自動組態<br>指令碼及 Proxy 伺服器選擇勾消。           |
| □使用自動組態指令碼(3)                                      |
| 網址(图)                                              |
| Proxy 伺服器                                          |
| 「一在您的區域網路使用 Proxy 伺服器 (這些設定將不會套用到機)                |
| □ 號或 VPN 連線)(X)                                    |
| 網址(E) Impay binet net 連接時(D):[80] 進躍(C).           |
| ☑ 近端網址不使用 Proxy(E)                                 |
| 確定取消                                               |

Version 2.0

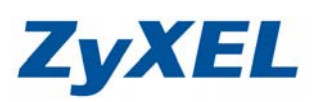

| ž                  | 安全性           | 隱私權             | 内容           | 連線            | 程式         | 集 進降      | 5               |     |
|--------------------|---------------|-----------------|--------------|---------------|------------|-----------|-----------------|-----|
|                    | 要設定約          | 網際網路            | 連線,諸         | 波 [安裝]        | •          | 安         | 装①              |     |
| 發號)                | 及虛擬私          | 人網路設            | 定值(N)        |               |            | 9 ( pet 1 |                 |     |
| 9                  | ZYTP (預       | [設値)            |              |               |            | 新         | 增①              |     |
|                    |               |                 |              |               |            | f         | 多除(R)           |     |
| <b>加果</b><br>選擇    | 您設定連<br>[設定値] | 線時必須<br>。       | 設定 pro       | xy 伺服器        | ,請         | 1 200     | 定値(5)           |     |
| • 永                | 遠不撥亂          | ŧ連線(C)          |              |               |            |           |                 |     |
| の網                 | 路連線7<br>:遠使用飛 | 「存在時援<br>11設的連絡 | 鐡(型)<br>≹(O) |               |            |           |                 |     |
| 目前                 | 的預設値          | ZYTP            |              |               |            | 設成        | 預設値             | E)  |
| 區域網                | 網路 (LAI       | N)設定            |              |               |            |           |                 | _   |
| <b>區</b> 域:<br>走設: | 網路設定<br>定來進行  | 不可套用<br>撥號設定    | 到撥號)<br>。    | <b>車線。請</b> 選 | <b>鞋擇上</b> | 區域維       | 略設定             | L)  |
|                    |               |                 |              |               | 6          | 請按下       | 確定 <sup>,</sup> | 關閉祠 |

步驟九:請回到桌面點選網頁瀏覽器(Internet Explore)圖示,將網頁開啓。

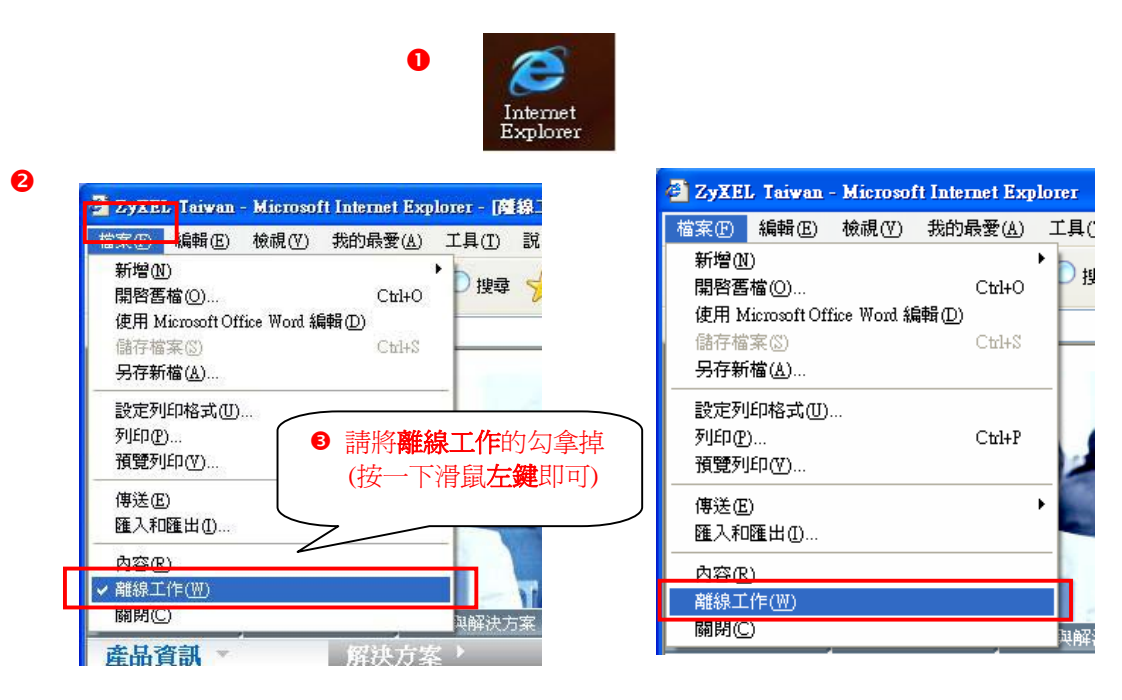

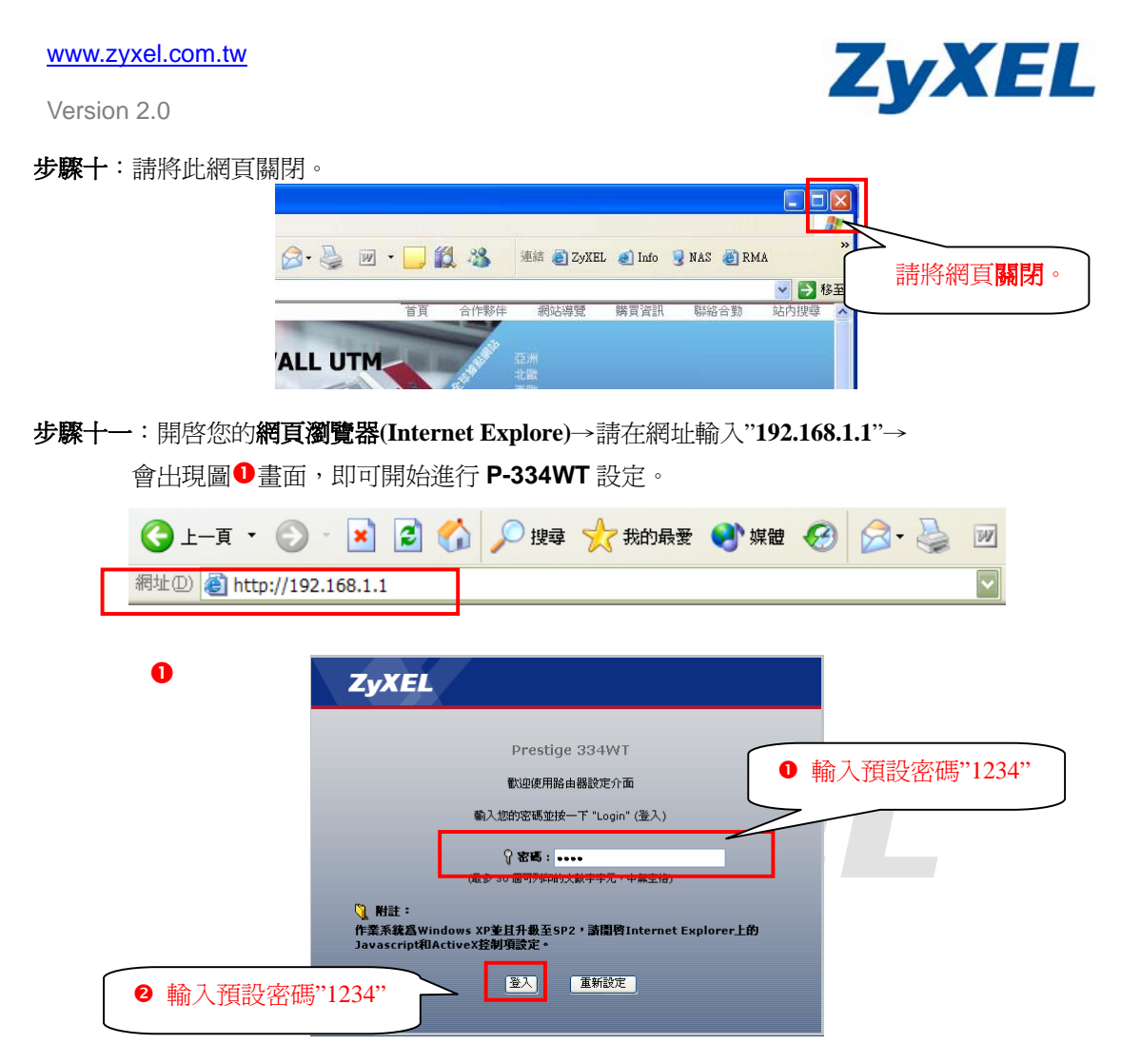

注意:當您順利登入設定頁面時,請將數據機拉過來的網路線接回 P-334WT 的 WAN 接孔,繼續操作設定。